# H3Cアクセスコントローラ Comware7 リモート802.1X認証の設定例

Copyright©2019New H3C Technologies Co.,Ltd.All rights reserved. 本書のいかなる部分も、New H3C Technologies Co.,Ltd.の事前の書面による同意なしには、いかなる形式または手段によっ ても複製または変更することはできません。 New H3C Technologies Co.,Ltd.の商標を除き、本書に記載されている商標は、それぞれの所有者の所有物です。 本ドキュメントの情報は、予告なく変更されることがあります。

#### 内容

| はじめに              |    |
|-------------------|----|
| 前提条件              |    |
| 例:リモート802.1X認証の設定 |    |
| ネットワーク構成          | 3  |
| 制限事項およびガイドライン     | 4  |
| 手順                | 4  |
| ACの設定             | 4  |
| スイッチの設定           | 6  |
| WLANクライアントの設定     | 7  |
| 設定の確認             | 8  |
| 設定ファイル            |    |
| 関連ドキュメント          | 12 |

## はじめに

このドキュメントでは、ワイヤレスクライアントにリモート802.1X認証を設定する例について説明します。

## 前提条件

この文書は、Comware7ベースのアクセスコントローラおよびアクセスポイントに適用されます。例の 手順および情報は、アクセスコントローラおよびアクセスポイントのソフトウェアまたはハードウェアの バージョンによって若干異なる場合があります。

このドキュメントの設定例は、ラボ環境で作成および検証されたものであり、すべてのデバイスはエ 場出荷時のデフォルト設定で開始されています。ライブネットワークで作業している場合は、ネットワ ークに対するすべてのコマンドの潜在的な影響を理解していることを確認してください。

このドキュメントでは、WLANアクセス、WLANセキュリティ、WLAN認証、および802.1Xに関する基本的な知識があることを前提としています。

## 例:リモート802.1X認証の設定

## ネットワーク構成

図1に示すように、スイッチはAPおよびクライアントにIPアドレスを割り当てるDHCPサーバとして機能します。

次の要件を満たすように、AC、クライアント、スイッチ、およびRADIUSサーバを設定します。

- ACはRADIUSサーバを使用して、ワイヤレスクライアントの802.1X認証を実行します。
- ACは、データリンク層でクライアントにオープンシステム認証を使用します。これはデフォルトの認証方法です。
- ACは802.1X AKMモードを使用して、クライアントとAP間のデータ伝送を保護します。
- 暗号スイートはCCMPである。

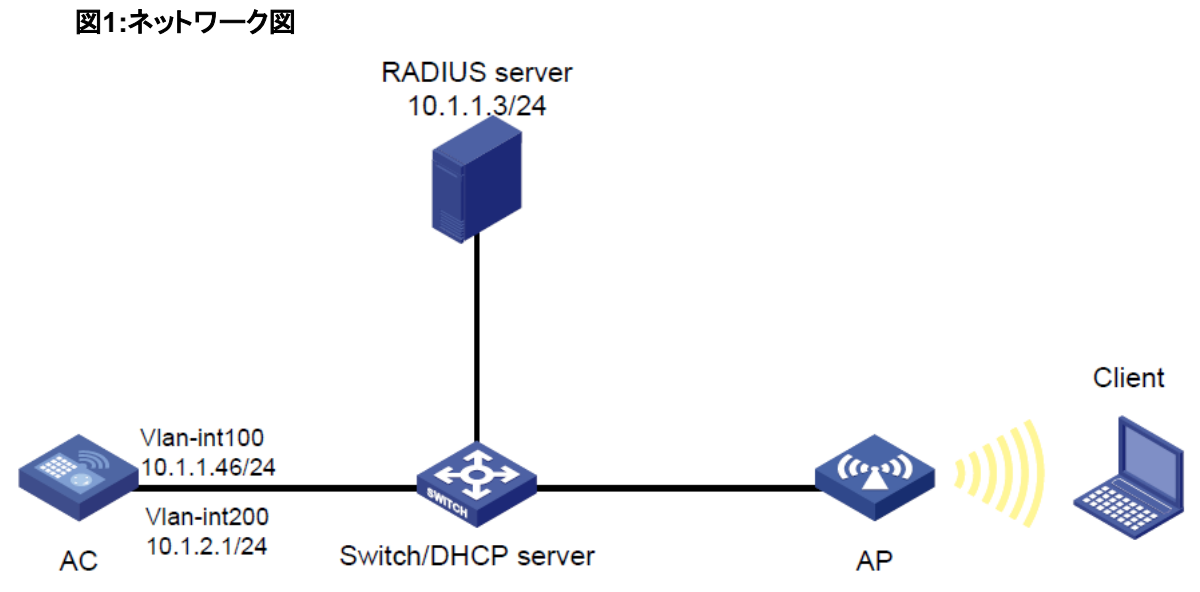

## 制限事項およびガイドライン

ワイヤレスクライアントにリモート802.1X認証を設定する場合は、次の制約事項およびガイドラインに 従ってください。

- APの背面パネルに表示されているシリアルIDを使用して、APを指定します。
- クライアントがオンラインになったときにダイナミック認可が失敗しないようにするには、RADIUS DAS機能を設定します。

### 手順

#### ACの 設定

1. ACのインターフェイスを設定します。

#VLAN100およびVLANインターフェイス100を作成し、VLANインターフェイスにIPアドレスを割り当てます。ACはこのIPアドレスを使用して、APとのCAPWAPトンネルを確立します。

<AC> system-view

[AC] vlan 100

[AC-vlan100] quit

[AC] interface vlan-interface 100

[AC-Vlan-interface100] ip address 10.1.1.46 24

[AC-Vlan-interface100] quit

#VLAN200およびVLAN-interface200を作成し、VLANインターフェイスにIPアドレスを割り当て ます。VLAN200はクライアントアクセスに使用されます。

[AC] vlan 200 [AC-vlan200] quit

[AC] interface vlan-interface 200

[AC-Vlan-interface200] ip address 10.1.2.1 24

[AC-Vlan-interface200] quit

2. RADIUSスキームを設定します。

#radius1という名前のRADIUSスキームを作成し、そのビューを入力します。

[AC] radius scheme radius1

#プライマリ認証およびアカウンティングRADIUSサーバのIPアドレスを指定します。

[AC-radius-radius1] primary authentication 10.1.1.3

[AC-radius-radius1] primary accounting 10.1.1.3

#サーバとの安全な通信のために、プレーンテキストで共有キーを12345に設定します。

[AC-radius-radius1] key authentication simple 12345

[AC-radius-radius1] key accounting simple 12345

#発信RADIUSパケットの送信元IPアドレスとしてIPアドレス10.1.2.1を指定します。

[AC-radius-radius1] nas-ip 10.1.2.1

[AC-radius-radius1] quit

#dom1という名前のISPドメインを作成し、そのビューを入力します。

[AC] domain dom1

#RADIUSスキームradius1をISPドメインdom1に適用して、LANユーザの認証、認可、アカウ ンティングを行います。

[AC-isp-dom1] authentication lan-access radius-scheme radius1

[AC-isp-dom1] authorization lan-access radius-scheme radius1

[AC-isp-dom1] accounting lan-access radius-scheme radius1

[AC-isp-dom1] quit

#RADIUSセッション制御機能をイネーブルにします。

[AC] radius session-control enable

#RADIUS DAS機能を有効にして、RADIUS DASビューを入力します。

[AC] radius dynamic-author server

#RADIUSサーバをDACとして10.1.1.3に指定し、RADIUSサーバからのDAEパケットを検証す るための共有キーをプレーンテキストで12345に設定します。

[AC-radius-da-server] client ip 10.1.1.3 key simple 12345

[AC-radius-da-server] quit

3. EAPリレーを使用して802.1Xクライアントを認証するようにACを設定します。

[AC] dot1x authentication-method eap

4. ワイヤレスサービスを設定します。

#serviceという名前のサービステンプレートを作成し、そのビューを入力します。

[AC] wlan service-template service

#サービステンプレートのSSIDをserviceとして設定します。

[AC-wlan-st-service] ssid service

#サービステンプレートを使用してオンラインになるクライアントをVLAN200に割り当てます。

[AC-wlan-st-service] vlan 200

#AKMモードを802.1Xに設定します。

[AC-wlan-st-service] akm mode dot1x
#暗号スイートをCCMPに設定します。
[AC-wlan-st-service] cipher-suite ccmp
#ビーコンおよびプローブ応答でRSN IEをイネーブルにします。
[AC-wlan-st-service] security-ie rsn
#認証モードを802.1Xに設定します。
[AC-wlan-st-service] client-security authentication-mode dot1x
#802.1Xクライアントを認証するためのISPドメインdom1を指定します。
[AC-wlan-st-service] dot1x domain dom1
#サービステンプレートを有効にします。
[AC-wlan-st-service] service-template enable
[AC-wlan-st-service] quit

#### **5.** 手動APを設定します。

#officeという名前の手動APを作成し、APのモデルとシリアルIDを指定します。

[AC] wlan ap office model WA560-WW

[AC-wlan-ap-office] serial-id 219801A1NM8182032235

#radio1のビューを入力します。

[AC-wlan-ap-office] radio 1

#service template serviceをradio1にバインドし、radio1をイネーブルにします。

[AC-wlan-ap-office-radio-1] service-template service

[AC-wlan-ap-office-radio-1] radio enable

[AC-wlan-ap-office-radio-1] quit

[AC-wlan-ap-office] quit

#### スイッチの設定

#VLAN100を作成します。スイッチはこのVLANを使用して、ACとAP間のCAPWAPトンネル上のトラフィックを転送します。

<Switch> system-view

[Switch] vlan 100

[Switch-vlan100] quit

#VLAN200を作成します。スイッチはこのVLANを使用して、ワイヤレスクライアントにパケットを転送します。

[Switch] vlan 200

[Switch-vlan200] quit

#GigabitEthernet1/0/1(スイッチとACを接続するポート)をトランクポートとして設定し、トランクポートを VLAN100および200に割り当てます。

[Switch] interface gigabitethernet 1/0/1

[Switch-GigabitEthernet1/0/1] port link-type trunk

[Switch-GigabitEthernet1/0/1] port trunk permit vlan 100 200

[Switch-GigabitEthernet1/0/1] quit

#GigabitEthernet1/0/2(スイッチとAPを接続するポート)をアクセスポートとして設定し、ポートを VLAN100に割り当てます。

[Switch] interface gigabitethernet 1/0/2

[Switch-GigabitEthernet1/0/2] port link-type access

[Switch-GigabitEthernet1/0/2] port access vlan 100

#GigabitEthernet1/0/2でPoEをイネーブルにします。

[Switch-GigabitEthernet1/0/2] poe enable

[Switch-GigabitEthernet1/0/2] quit

#VLAN-interface100を作成し、VLANインターフェイスにIPアドレスを割り当てます。

[Switch] interface vlan-interface 100

[Switch-Vlan-interface100] ip address 10.1.1.47 24

[Switch-Vlan-interface100] quit

#VLAN-interface200を作成し、VLANインターフェイスにIPアドレスを割り当てます。

[Switch] interface vlan-interface 200

[Switch-Vlan-interface200] ip address 10.1.2.2 24

[Switch-Vlan-interface200] quit

#APにIPアドレスを割り当てるようにDHCPプール100を設定します。

[Switch] dhcp server ip-pool 100

[Switch-dhcp-pool-100] network 10.1.1.0 mask 255.255.255.0

[Switch-dhcp-pool-100] gateway-list 10.1.1.46

[Switch-dhcp-pool-100] quit

#クライアントにIPアドレスを割り当てるようにDHCPプール200を構成します。

[Switch] dhcp server ip-pool 200

[Switch-dhcp-pool-200] network 10.1.2.0 mask 255.255.255.0

[Switch-dhcp-pool-200] gateway-list 10.1.2.1

[Switch-dhcp-pool-200] quit

#DHCPを有効にします。

[Switch] dhcp enable

#### WLANクライアントの設定

クライアントにEAP-PEAP証明書がインストールされていることを確認します。

ワイヤレスNICの設定、ワイヤレスネットワークサービスの作成、およびワイヤレスネットワークのプロ パティの設定を行います(詳細は省略)。

### 設定の確認

- クライアントで、クライアントが認証をパスし、APとアソシエートし、ワイヤレスネットワークにアクセス できることを確認します(詳細は表示されません)。
- ACで次のタスクを実行して、ユーザが認証にパスし、オンラインになったことを確認します。
   #詳細なWLANクライアント情報を表示します。

[AC]display wlan client verbose Numbers of client:1 MAC address: cc3a-61a8-fb8c IPv4 address: 10.1.2.3 IPv6 address: N/A Username: dot1x

AID: 1 AP ID: 3 AP name: office Radio ID: 1 SSID: service BSSID: 741f-4ad4-1fe0 VLAN ID: 200

Sleep count: 0 Wireless mode: 802.11ac Channel bandwidth: 80MHz SM power save: Disabled Short GI for 20MHz: Supported Short GI for 40MHz: Supported Short GI for 80MHz: Supported Short GI for 160/80+80MHz: Not supported STBC RX capability: Not supported STBC TX capability: Not supported LDPC RX capability: Not supported SU beamformee capability: Not supported MU beamformee capability: Not supported Beamformee STS capability: N/A Block Ack: N/A Supported VHT-MCS set: NSS1 0, 1, 2, 3, 4, 5, 6, 7, 8, 9 Supported HT MCS set: 0, 1, 2, 3, 4, 5, 6, 7 Supported rates: 6, 9, 12, 18, 24, 36, 48, 54 Mbps QoS mode: WMM Listen interval: 10 RSSI: 0

Rx/Tx rate: 0/0 Authentication method: Open system Security mode: RSN AKM mode: 802.1X Cipher suite: CCMP

User authentication mode: 802.1X

Authorization ACL ID: N/A Authorization user profile: N/A Roam status: N/A Key derivation: SHA1 PMF status: N/A Forwarding policy name: N/A Online time: 0days 0hours 0minutes 15seconds FT status: Inactive

#### #オンラインの802.1Xクライアント情報を表示します。

[AC] display dot1x connection Total connections: 1

User MAC address: cc3a-61a8-fb8c AP name: office Radio ID: 1 SSID: service Username: dot1x

BSSID: 741f-4ad4-1fe0

Authentication domain: dom1 IPv4 address

: 10.1.2.3

Authentication method

: EAP Initial

VLAN

| :                                | 200     |
|----------------------------------|---------|
| Authorization VLAN               |         |
| :                                | 200     |
| Authorization ACL number         |         |
| :                                | N/A     |
| Authorization user profile       |         |
| :                                | N/A     |
| Termination action               |         |
| :                                | Default |
| Session timeout period: 36000001 | S       |
| Online from: 2015/12/21 11:27:11 |         |

Online duration: 0h 1m 1s

設定ファイル

AC: • dot1x authentication-method eap # vlan 100 # vlan 200 # wlan service-template service ssid service vlan 200 akm mode dot1x cipher-suite ccmp security-ie rsn client-security authentication-mode dot1x dot1x domain dom1 service-template enable # interface Vlan-interface100 ip address 10.1.1.46 255.255.255.0 # interface Vlan-interface200 ip address 10.1.2.1 255.255.255.0 # radius scheme radius1 primary authentication 10.1.1.3 primary accounting 10.1.1.3 key authentication cipher \$c\$3\$Bb61SHV2ZsVYPJU2+RFB/8ntk0uCQkmxdA== key accounting cipher \$c\$3\$w03NfxnBmfDuedv9/xo7ESnoxKjowmmX9A== nas-ip 10.1.2.1 # radius dynamic-author server client ip 10.1.1.3 key cipher \$c\$3\$AkTEB7OgMYnCqsfDepIhoAgXUek/rVrLZw== # radius session-control enable # domain dom1

authentication lan-access radius-scheme radius1 authorization lan-access radius-scheme radius1 accounting lan-access radius-scheme radius1 # wlan ap office model WA560-WW serial-id 219801A1NM8182032235 radio 1 radio enable service-template service # PoEスイッチ: • dhcp enable # vlan 100 # vlan 200 # dhcp server ip-pool 100 network 10.1.1.0 mask 255.255.255.0 gateway-list 10.1.1.46 # dhcp server ip-pool 200 network 10.1.2.0 mask 255.255.255.0 gateway-list 10.1.2.1 # interface Vlan-interface100 ip address 10.1.1.47 255.255.255.0 # interface Vlan-interface200 ip address 10.1.2.2 255.255.255.0 # interface GigabitEthernet1/0/1 port link-type trunk port trunk permit vlan 1 100 200 # interface GigabitEthernet1/0/2 port access vlan 100 poe enable

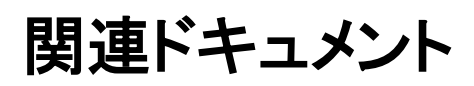

- Security Command Reference in H3C Access Controllers Command References
- Security Configuration Guide in H3C Access Controllers Configuration Guides
- WLAN Command Reference in H3C Access Controllers Command References
- WLAN Configuration Guide in H3C Access Controllers Configuration Guides